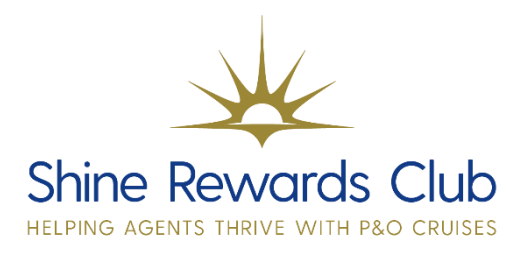

## How to TWID Travelling with ID (Link booking for dining)

1. Select 'Brand' & 'Manage Booking'.

2. Retrieve booking, using 'Booking Reference'.

TWID dining is not guaranteed for Early Saver or Saver bookings.

3. Select 'Booking Information'.

4. Create NEW TWID.

Under 'Travel with ID (TWID)' select 'NEW' next to 'Create a new TWID' (New code appears below). 5. Add an existing TWID reference.

Type the 3-digit code in 'Existing TWID' and press 'Save'.

6. Repeat for any further bookings. Provide your customers with the TWID code if required.

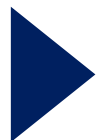

Why not watch our video on how to TWID a booking? You can do this by visiting our <u>How to Guides section</u> on Shine Rewards Club!

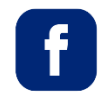

P&O Cruises Travel Agent Sales

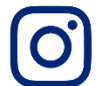

@pocruisesagentsales

You can visit on Learn and Earn Hub on Shine Rewards Club for more training tricks and tips to increase your P&O Cruises knowledge.